# Disclaimer

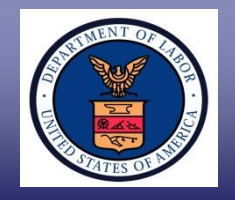

#### This presentation is intended for training use only and does not carry the force of legal opinion.

The Department of Labor is providing this information as a public service. This information and any related materials are presented to give the public access to information on the Department of Labor programs. You should be aware that, while we try to keep the information timely and accurate, there will often be a delay between official publications of the materials and the modification of these pages. Therefore, we make no express or implied guarantees. The *Federal Register* and the Code of Federal Regulations remain the official source for regulatory information published by the Department of Labor. We will make every effort to keep this information current and to correct errors brought to our attention.

#### U.S. DEPARTMENT OF LABOR Employment & Training Administration

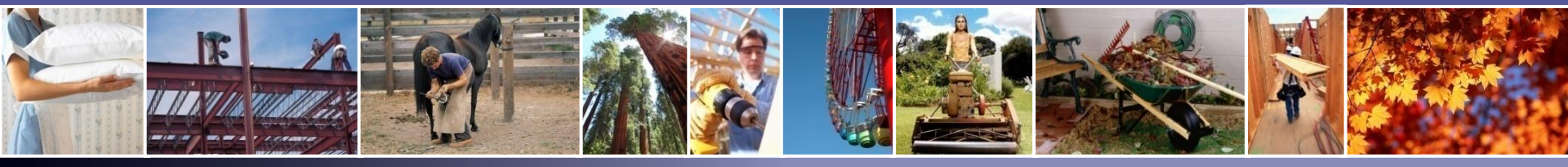

# **PERM Labor Certification Program**

# PERM Electronic Document Submission Process, Filing Tips, and Best Practices

May 10, 2017

Office of Foreign Labor Certification Atlanta National Processing Center/ National Prevailing Wage Center Employment and Training Administration United States Department of Labor

# Department of Labor: PERM Program *Presenters*

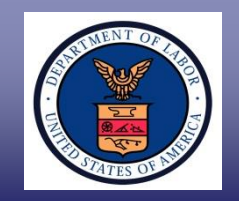

#### **Mr. Brandt Carter**

Center Director, Atlanta National Processing Center Office of Foreign Labor Certification

#### Mr. Ray Griffin

Administrative Services Supervisor, Atlanta National Processing Center Office of Foreign Labor Certification

**Mr. Paul Gotte** *Certifying Officer, National Prevailing Wage Center Office of Foreign Labor Certification* 

**Mr. Shaun Joykutty** *Sr. Immigration Program Analyst, National Prevailing Wage Center Office of Foreign Labor Certification* 

# Department of Labor: PERM Program

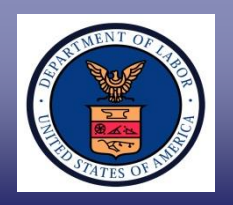

- I. Atlanta National Processing Center (ANPC) Webinar Training
- II. National Prevailing Wage Center (NPWC)
- **III. PERM Upload Documents Process**
- IV. PERM E-Issuance and E-Receipt Process
- V. Common Deficiencies when Registering and Preparing ETA Form 9089; Help Desk; and Helpful Tips
- VI. PERM Resources

# Department of Labor: PERM Program

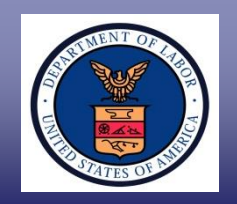

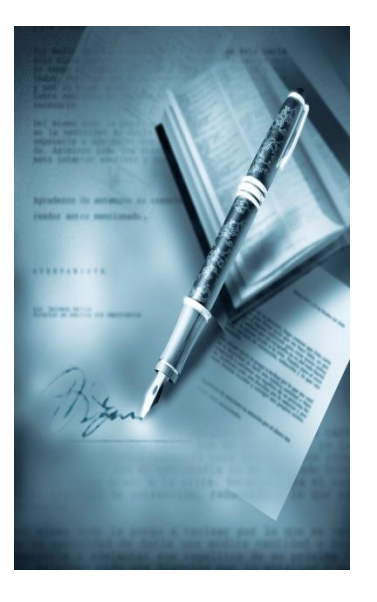

# **Section I**

Permanent Labor Certification Program Webinar Training

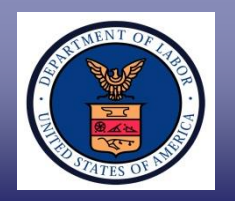

The ANPC's and NPWC's goal is to increase public engagement by educating stakeholders on recent program workload trends, common deficiencies, and best practices associated with the Office of Foreign Labor Certification (OFLC) Permanent Labor Certification Program.

# The ANPC will host quarterly PERM webinars.

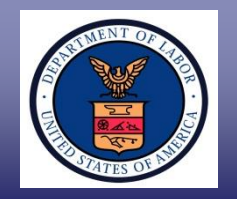

Provide technical assistance to employers and authorized attorneys/agents to improve the quality of applications submitted to the ANPC by:

- Reviewing the External Upload Documents Process;
- Reviewing E-Issuance/E-Receipt Process;
- Providing helpful practice filing tips for PERM applications;
- ✓ Identifying how to avoid common deficiencies when preparing an ETA Form 9089 application;
- ✓ Providing Help Desk tips; and
- ✓ Identifying PERM Resources.

# Department of Labor: PERM Program

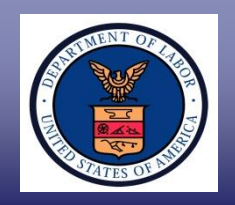

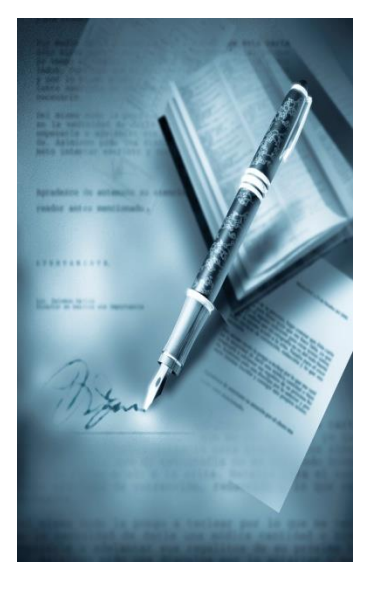

# **Section II**

# National Prevailing Wage Center

Department of Labor: PERM Program National Prevailing Wage Center – Prevailing Wage Tips

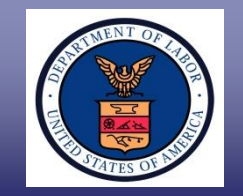

- Application for Prevailing Wage
  - Employer and Requestor Information
  - Wage Processing Information
  - Job Offer Information
    - Description
    - Requirements
  - Place of Employment
  - General

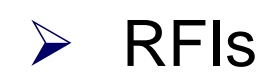

Department of Labor: PERM Program National Prevailing Wage Center – Prevailing Wage Tips

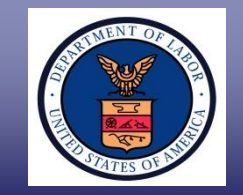

- ✓ Other Wage Sources
  - CBA
  - SCA/DBA
  - Surveys
    - > Area
    - Position Descriptions

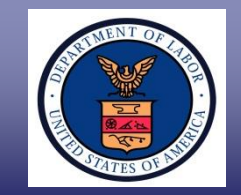

# ETA Form 9141 Filing Tips: E-mail address

#### B. Requestor Point-of-Contact Information

| <ol> <li>Contact's last (family) name *</li> </ol> | 2. First (given) name * |                         | 3. Middle name(s) * |
|----------------------------------------------------|-------------------------|-------------------------|---------------------|
| <ol> <li>Contact's job title *</li> </ol>          |                         |                         |                     |
| 5. Address 1 *                                     |                         |                         |                     |
| 6. Address 2                                       |                         |                         |                     |
| 7. City *                                          |                         | 8. State *              | 9. Postal code *    |
| 10. Country *                                      |                         | 11. Province (if applie | cable)              |
| 12. Telephone number *                             | 13. Extension           | 14. Fax Number          |                     |
| 15. E-Mail Address                                 |                         |                         |                     |

 Be sure to double check the e-mail address is entered properly.

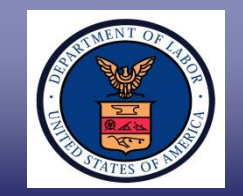

# ETA Form 9141 Filing Tips: Federal EIN

#### C. Employer Information

| <ol> <li>Legal business name *</li> </ol>                                    |                                                              |  |  |  |
|------------------------------------------------------------------------------|--------------------------------------------------------------|--|--|--|
|                                                                              |                                                              |  |  |  |
| 2 Trade name/Doing Rusiness As (DRA), if applicable &                        |                                                              |  |  |  |
| 2. Trade namerobility business As (DDA), il applicable §                     |                                                              |  |  |  |
|                                                                              |                                                              |  |  |  |
| 3 Address 1 *                                                                |                                                              |  |  |  |
| o. Address f                                                                 |                                                              |  |  |  |
|                                                                              |                                                              |  |  |  |
| 4. Address 2                                                                 |                                                              |  |  |  |
|                                                                              |                                                              |  |  |  |
|                                                                              |                                                              |  |  |  |
| 5. Citv *                                                                    | 6. State * 7. Postal code *                                  |  |  |  |
| e. e.y                                                                       |                                                              |  |  |  |
|                                                                              |                                                              |  |  |  |
| 8. Country *                                                                 | 9. Province (if applicable)                                  |  |  |  |
|                                                                              |                                                              |  |  |  |
| 10 Telephone number *                                                        | 11 Extension                                                 |  |  |  |
| ro. relephone number                                                         | TT. EXICISION                                                |  |  |  |
|                                                                              |                                                              |  |  |  |
| <ol> <li>Federal Employer Identification Number (FEIN from IRS) *</li> </ol> | <ol> <li>NAICS code (must be at least 4-digits) *</li> </ol> |  |  |  |
|                                                                              |                                                              |  |  |  |
|                                                                              |                                                              |  |  |  |
|                                                                              |                                                              |  |  |  |

 Be sure to double check the FEIN. It cannot be changed after submitting the application.

## ✓ Reminder – SSN is not appropriate.

https://www.irs.gov/businesses/small-businesses-self-employed/employer-id-numbers-eins

# Department of Labor: PERM Program National Prevailing Wage Center – Other Wage Sources

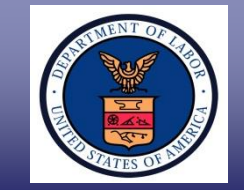

#### D. Wage Processing Information

| 1. Is the employer covered by ACWIA? *                                                              |         |  |  |  |
|----------------------------------------------------------------------------------------------------|---------|--|--|--|
| <ol><li>Is the position covered by a Collective Bargaining Agreement (CBA)? *</li></ol>             | Ves No  |  |  |  |
| <ol><li>Is the employer requesting consideration of Davis-Bacon (DBA) or McNamara Service</li></ol> | Ves No  |  |  |  |
| Contract (SCA) Acts? *                                                                              | DBA SCA |  |  |  |
| 4. Is the employer requesting consideration of a survey in determining the prevailing wage? *       | Ves No  |  |  |  |
| 4a. Survey Name: §                                                                                  |         |  |  |  |
| 4b. Survey date of publication: §                                                                   |         |  |  |  |

- If there is a CBA, it must be used. No other wage source can be requested.
- Cannot ask for CBA, SCA, DBA, and Survey on same application.
  - There is no order of precedence between SCA, DBA, and Survey.
- $\checkmark$  DBA is for construction trades only.
- ✓ SCA and DBA are not available to ACWIA covered employers.

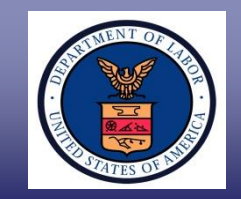

#### ETA Form 9141 Filing Tips: Supervisor of peers or subordinate

| E. Job | Offer | Information |
|--------|-------|-------------|
|--------|-------|-------------|

a. Job Description:

| 1. Job Title *                                                    |                                                            |  |  |  |  |
|-------------------------------------------------------------------|------------------------------------------------------------|--|--|--|--|
| 2. Suggested SOC (ONET/OES) code *                                | 2a. Suggested SOC (ONET/OES) occupation title *            |  |  |  |  |
| 3. Job Title of Supervisor for this Position (if applicable) §    |                                                            |  |  |  |  |
| 4. Does this position supervise the work of other employees? *    | <ol> <li>If "Yes", number of employees worker §</li> </ol> |  |  |  |  |
| [                                                                 | Yes No will supervise:                                     |  |  |  |  |
| 4b. If "Yes", please indicate the level of the employees to be su | upervised: Subordinate Peer                                |  |  |  |  |

- ✓ If the position will be directing the work of others, then mark Yes for supervision.
- Mark Subordinate if the occupation of the workers being supervised is not the same 'level' and Peer if it is.
- Example: A physician directing the work of a nurse would be Subordinate but the same physician directing the work of other physicians would be Peer.
- ✓ Include details in the job description, including who is being supervised.

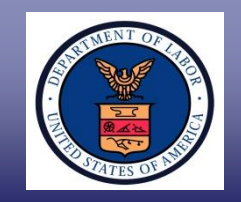

# **ETA Form 9141 Filing Tips: Describe Job Duties**

 Job duties – Please provide a description of the duties to be performed with as much specificity as possible, including details regarding the areas/fields and/or products/industries involved. A description of the job duties to be performed MUST begin in this space. \*

- Give specifics on Products, Projects, Processes, Materials, and Equipment.
- Make it clear when a translator will be available to the incumbent.
- ✓ For teachers: who and where.
- Make sure no extra tasks are included in job duties.
   Cannot remove after submitting application.

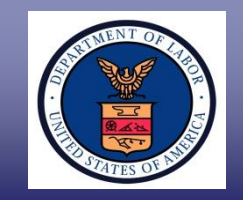

# ETA Form 9141 Filing Tips: Describe Travel

Will travel be required in order to perform the job duties? \* 6a. If "Yes", please provide details of the travel required, such as the area(s), frequency and nature of the travel. §

🗆 Yes 🛛 No

✓ Be sure to include the details:

- ✓ Area(s);
- ✓ Frequency; and
- ✓ Nature.
- Make it clear when interaction with other countries does and does not require travel there.

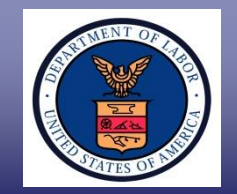

# ETA Form 9141 Filing Tips: Requirements Tips

- Make sure that requirements are entered into the proper place on the form.
  - DO NOT enter 'see attached,' 'see job duties,' or the like.
  - Clarifications may be entered in the other fields when appropriate.
- ✓ Preference will be treated as a requirement.

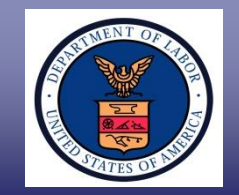

# ETA Form 9141 Filing Tips: Requirement Tips

- Check for conflicting requirements:
  - Example marking Experience as No, then saying experience is required in the Special Requirements block
  - Example marking Travel as No, then saying the position will visit client sites in the Job Duties block.

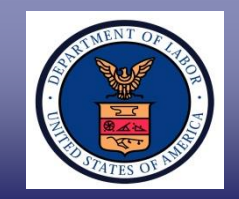

# ETA Form 9141 Filing Tips: U.S. Degrees Only

1. Education: minimum U.S. diploma/degree required \*

 None □ High School/GED □ Associate's □ Bachelor's □ Master's □ Doctorate (PhD) □ Other degree (JD, MD, etc.)
 1a. If "Other degree" in question 1, specify the diploma/ degree required §
 1b. Indicate the major(s) and/or field(s) of study required § (May list more than one related major and more than one field)

- $\checkmark$  This is only U.S. degrees.
  - ✓ Do not enter a degree not normally issued in the U.S.
- ✓ If Box "Other Degree" is checked, please make sure the text block only includes the specific US Professional Degree not alternative education requirements or non-US degrees.
- ✓ ABD is an administrative status and not a recognized degree. This can be entered in the special requirements, if needed.
- ✓ LLM comes after JD.

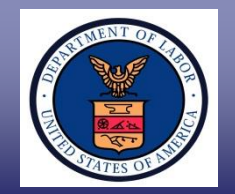

# ETA Form 9141 Filing Tips: Alternative Job Requirements

#### PWD Frequently Asked Question (FAQ) PERM #2:

If an employer intends to accept alternative job requirements and to list such requirements on the ETA Form 9089, the employer must list its alternative job requirements on the ETA Form 9141. Specifically, the employer should list its alternative job requirements in either the Special Requirements block (D.b.5) or the Job Duties block (D.a.6) of the ETA Form 9141. This is to reflect a line of BALCA decisions affirming our ability to require the same information on the job opportunity on both forms.

#### The wage provided will only apply to the requirements detailed in E.b. Minimum Job Requirements

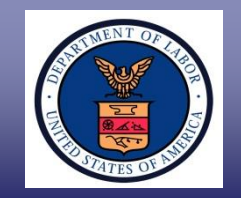

# ETA Form 9141 Filing Tips: Workplace County

| 1. Worksite address 1 *                                                                                                    |                  |  |  |
|----------------------------------------------------------------------------------------------------|------------------|--|--|
| 2. Address 2                                                                                                    |                  |  |  |
| 3 City *                                                                                                    | 4 County *       |  |  |
|                                                                                                    | . county         |  |  |
| 5. State/District/Territory *                                                                                                    | 6. Postal code * |  |  |
| 7. Will work be performed in multiple worksites within an area of intended<br>employment or a location(s) other than the address listed above? *                                                                                                    | □ Yes □ No       |  |  |
| 7a. If "Yes", identify the geographic place(s) of employment indicating each metropolitan statistical area (MSA) or the independent city(ies)/township(s)/county(ies) (borough(s)/parish(es)) and the corresponding state(s) where work will be performed. If necessary, submit a second completed Form ETA-9141 with a listing of the additional anticipated worksites. Please note that waces cannot be provided for unspecified/unanticipated locations. |                  |  |  |
|                                                                                                    | ,                |  |  |

- ✓ Double check workplace county or equivalent.
  - Example the city of Houston, TX, is in Harris County, not Houston County
- ✓ For Multiple Worksites, please use:
  - ✓ County or
  - ✓ MSA

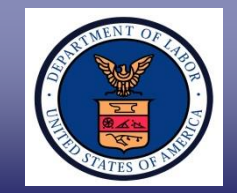

# Request For Information (RFI) Tips: How to respond to an RFI

- ✓ RFI answer is clarification-not removal or update of a form entry.
- ✓ Answer the question being asked:
  - $\checkmark$  There may be more than one item in the RFI.
  - If you are not sure what is being asked, make your best effort and let us know how you interpreted the question.

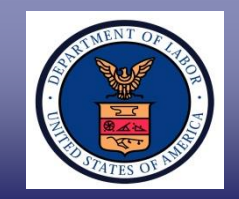

# **Documents for Other Wage Sources**

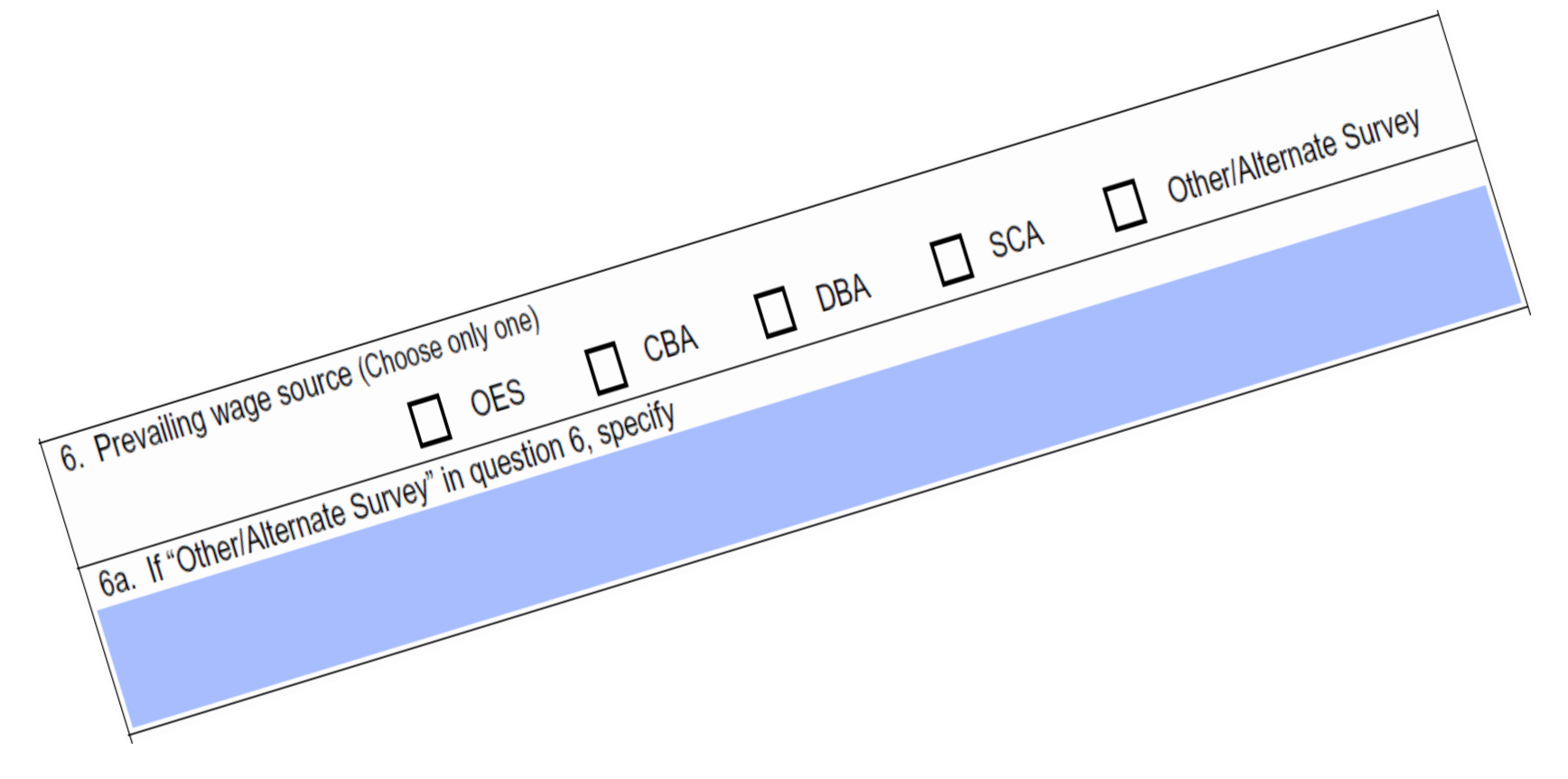

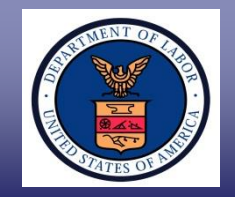

- ✓ If there is a CBA, it must be used. No other wage source can be requested.
- ✓ Required Documents:
  - Letter on letterhead from Employer for current position;
  - Letter on letterhead from Union
     Representative for current position; and

# ✓ Agreements.

✓ Wage must be negotiated at arm's length.

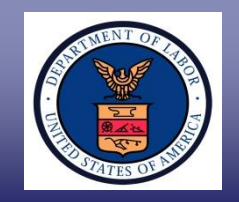

# **CBA Agreement Documents**

- ✓ Statement of Coverage
  - ✓ Workers covered
  - ✓ Limits on coverage
- ✓ Job Details
  - Duties
  - Levels may be expressed as titles
  - Premium Activities or Conditions
- ✓ Wage
- ✓ Signatures putting it in effect
- ✓ Must be in effect
  - ✓ Validity Dates
  - Any extensions

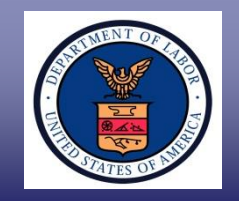

# **Survey Documents Needed**

- ✓ Same survey, same edition
- Methodology
- Survey Position Description
- ✓ Leveling Info if appropriate
- ✓ Wage Data:
  - Number of Employers used to get wage
  - Number of Workers used to get the wage
- ✓ Evidence of cross industry:
  - ✓ Methodology
  - List of participants
- Evidence of most recent
- ✓ When the wage data was collected
- Publication Date Includes posting to online database

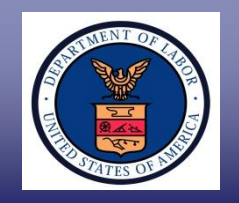

# Survey Documents – Tips

To allow us to select the most appropriate wage based upon the information on the 9141 compared to the survey criteria:

- ✓ Include wage information from;
  - ✓ all survey wage levels
  - ✓ similar survey occupations
- ✓ Survey Geographic Coverage:
  - Explanation of where the surveyed employers are located
    - More specific than just a city name
    - Example: Pittsburg
      - ✓ Incorporated area only?
      - ✓ City plus select suburbs?
      - ✓ OMB defined MSA?

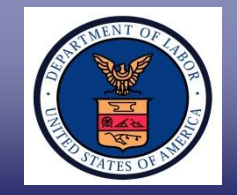

# Survey Documents – Tips (continued)

- Where the survey provides larger areas, an explanation of those as well
- ✓ Provide wage data for each area
- An explanation of why the surveyed area is larger than the area of intended employment

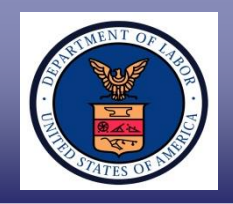

Code

AID

## Survey Documents – Tips (continued)

Provide survey information for the most detailed occupation. While the regulations, under the definition of similarly employed, do allow a more general occupation, only if the occupation does not have enough workers in

IT Development

Designs, develops, modifies, adapts and implements short- and long-term solutions to information technology (IT) needs through new and existing applications, systems architecture, network systems and applications infrastructure. Reviews system requirements and business processes; codes, tests, debugs and implements software solutions.

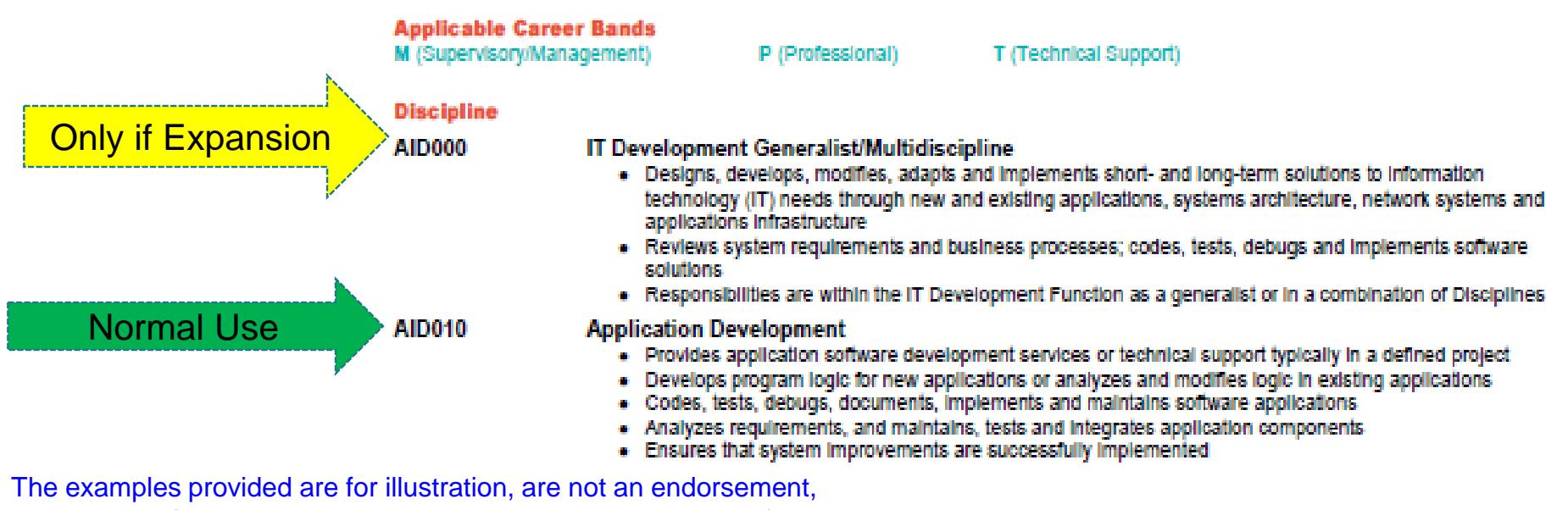

and do not reflect the Department's approval or endorsement of any one particular product.

For Government Training Use Only (May 10, 2017)

the AIE

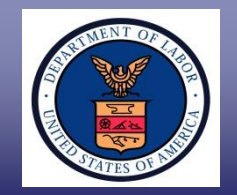

NPWC General Program and Processing Questions:

NPWC Help Desk: FLC.PWD@dol.gov

iCERT Portal System Technical Issues: oflc.portal@dol.gov

Telephone: (202) 693-8200

- Mail: U.S. Department of Labor Office of Foreign Labor Certification National Prevailing Wage Center 200 Constitution Avenue, NW Room N-5311 Washington, DC 20210
- Check the OFLC website on regular basis for NPWC updates, FAQs, webinar announcements, and updated forms at <u>http://www.foreignlaborcert.doleta.gov</u>

# Department of Labor: PERM Program

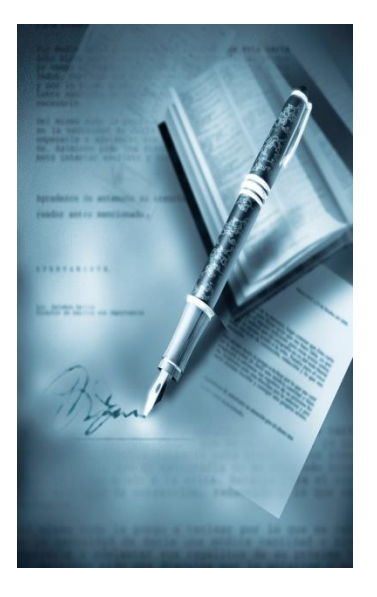

# **Section III**

## **PERM Upload Documents Process**

UPLOAD

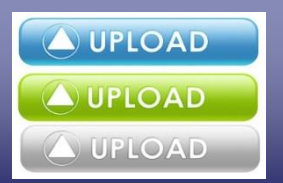

The PERM Case Management System (CMS) allows stakeholders to directly submit documentation related to its permanent labor certification application in CMS.

### Employer Benefits:

- Reduces cost and burden to stakeholders from having to submit documentation via U.S. mail, e-mail or facsimile;
- ✓ Streamlines process of submitting PERM applications;
- Expedites review of PERM applications by connecting the responsive documents directly to the application; and
- Ensures integrity and receipt of information submitted.

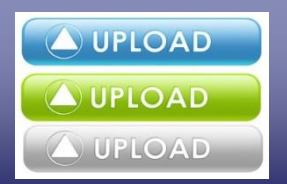

The employer has the opportunity to upload documents directly into CMS, including but not limited to the following:

- Audit Documentation (business necessity, recruitment report, resumes, etc.);
- ✓ Response to Supervised Recruitment letters;
- ✓ Request for Reconsideration/Review;
- ✓ Response to Business Existence Request for Information;
- ✓ Response to Multiple Filing Request for Information;
- ✓ G-28 Documentation;
- ✓ Help Desk Inquiry; and
- ✓ Other responsive documents.

# Department of Labor: PERM Program Upload Documents Process

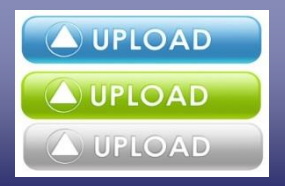

#### NOTE:

Although the employer has the ability to upload documents up to 30 calendar days after the notice of final determination, any documentation provided must adhere to time frames and deadlines imposed by the Department's notification letters and or regulatory requirements whether submitted electronically or otherwise.

# Department of Labor: PERM Program Upload Documents Process

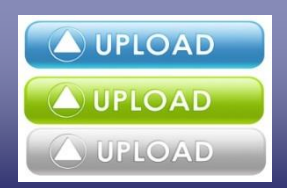

- ✓ Employer must be logged in CMS.
- ✓ Select 'MY APPLICATIONS' tab.

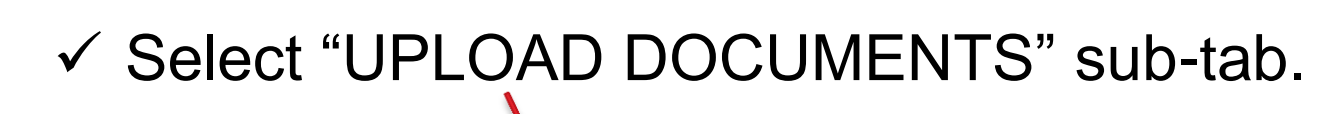

|             | HOME   FAQ   ONLINE HELP   PRIVACY<br>ETA Foreign Labor Certification<br>REGULATIONS   CERTIFICATIONS   WAGE INFO   DOCUMENTS   CONTACT   FORM INSTRUCTIONS | LOGOUT 📎 |
|-------------|----------------------------------------------------------------------------------------------------|----------|
| HOME        | MY APPLICATIONS MY PROFILE EMPLOYER DATA USER ACCOUNTS                                                                                                    |          |
| CREATE CASE | SEARCH CASES WITHDRAW CASES SEARCH INCOMPLETE CASES UPLOAD DOCUMENTS                                                                                        |          |

Enter or check the case number (if displayed) that you wish to upload documents. NOTE: Documents can be uploaded up to 30 days past final decision d

| A Case Number: | Search |
|----------------|--------|

# Department of Labor: PERM Program Upload Documents Process

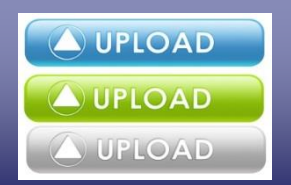

#### Enter the case number for the applicable application in the "ETA Case Number" field and click on "Search."

Enter or check the case number (if displayed) that you wish to upload documents. NOTE: Documents can be uploaded up to 30 days past final decision date.

| Upload Documents |        |
|------------------|--------|
| ETA Case Number: | Search |

| HOME               | MY APPLICATION          | S MY PROFILE                                                | EMPLOYER DATA                                                   | USER ACCOUNTS          |                                          |
|--------------------|-------------------------|-------------------------------------------------------------|-----------------------------------------------------------------|------------------------|------------------------------------------|
| CREATE CASE        | SEARCH CASES            | WITHDRAW CASES                                              | H INCOMPLETE CASES                                              | OAD DOCUMENTS          |                                          |
| Enter or check the | e case number (if displ | ayed) that you wish to uploa<br>Upload Docu<br>ETA Case Num | ad documents. NOTE: Doc<br><b>ments</b><br>ber: A-17097-77124 × | uments can be uploaded | l up to 30 days past final decision date |
|                    |                         |                                                             |                                                                 |                        |                                          |
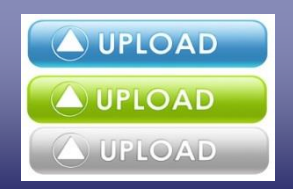

| Uploa           | d Documents                           |            |             |
|-----------------|---------------------------------------|------------|-------------|
| ETA C           | ETA Case Number: A-17097-77124 Search |            |             |
|                 |                                       |            |             |
| ETA Case Number | Date Submitted                        | Status     | Attachments |
| A-17097-77124   | 04/07/2017                            | In Process |             |
|                 |                                       |            |             |

 $\checkmark$  Left click on the case number hyperlink.

✓ Follow instructions on how to upload documents.

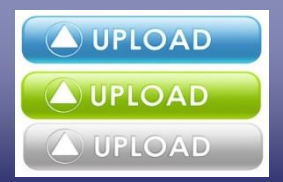

#### Upload Documents: A-17097-77124

Select Browse to search for files. Click upload to complete uploading files. Only (.pdf), (.doc, .docx) and (.txt) files are supported.

The maximum size limit for saving any one uploaded document(s) is 30MB. Please consider separating document(s) that exceed (or seem to exceed if the exact size is not known) the 30MB limit into two or more document upload and save events to avoid lost information. Selectable document sequence options, i.e., xyz 1, xyz 2, etc., and the Note's free-text data field are provided to assist stakeholders with document upload clarity.

The Note data field provides stakeholders with a maximum of 250 characters to provide additional document upload and save clarity. When appropriate, stakeholders may provide additional information pertaining to the uploaded document to be saved, e.g., document separation sequencing, uploading notations, clarifying previous document upload and save errors involving selection of the incorrect document type, etc.

Uploaded and saved documents must pertain only to the selected case. Do not combine documents for multiple cases. If combined documents are submitted, the case reviews may be delayed and/or denied for failure to follow instructions. The Note data field may not be used to explain any application issues or document content.

| <b>Upload Documents</b> |                   |              |                       |        |        |
|-------------------------|-------------------|--------------|-----------------------|--------|--------|
|                         |                   |              |                       |        |        |
| * Select File:          |                   |              |                       | Browse |        |
| * Category:             | Choose a category | $\checkmark$ |                       |        |        |
| * Document Type:        |                   | ~            |                       |        |        |
| File Name:              |                   |              |                       |        |        |
|                         |                   |              | 250 characters remain | ning   |        |
| Note:                   |                   |              |                       | $\sim$ |        |
|                         |                   |              |                       |        | Upload |
|                         |                   |              |                       | _      |        |
|                         |                   | Namo         | File Type             |        |        |

|                                             | Name | File Type |  |
|---------------------------------------------|------|-----------|--|
| There are currently no unsaved attachments. |      |           |  |

Cancel

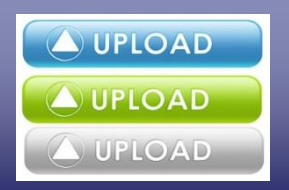

 The employer will be provided with the option of selecting from one of the following categories: Admin Documents, Appeal, Audit Review and Supervised Recruitment.

|                  | Choose a category      |                                                        |
|------------------|------------------------|--------------------------------------------------------|
|                  | Admin Documents        | Select a category to fill in a list of document types. |
| * Document Type: | Appeal                 | n                                                      |
|                  | Audit Review           |                                                        |
|                  | Supervised Recruitment |                                                        |

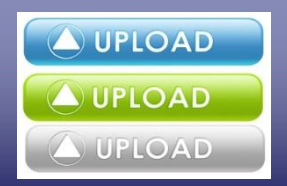

#### The employer will be provided with the following Admin Documents and Appeal "Document Type" options:

| * Category:      | Admin Documents V                                                                                                    | * Category:      | Appeal 🗸                                                                                                    |
|------------------|----------------------------------------------------------------------------------------------------|------------------|----------------------------------------------------------------------------------------------------|
| * Document Type: | Select a Document Type to upload<br>3 Option Letter Response<br>Admin RFI Response<br>BE RFI Response<br>Change of Address Request<br>Duplicate Cert Request<br>Duplicate Letter Request (Non Cert)<br>ETA Form 9089 Missing Pages<br>G-28 Documentation<br>Help Desk Inquiry<br>MF Response<br>Sponsorship RFI Response<br>Substitute Attorney/Agent Documentation<br>Withdrawal Request | * Document Type: | Select a Document Type to upload<br>Appeal Miscellaneous<br>Appeal RFI Response<br>Appeal Withdrawal Request<br>NOD Response<br>Request for Reconsideration<br>Request for Review |

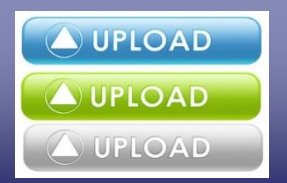

# The employer will be provided with the following Audit Review "Document Type" options:

| * Category:      | Audit Review                                                                                                    |
|------------------|----------------------------------------------------------------------------------------------------|
| * Document Type: | Select a Document Type to upload<br>Audit AAIR Documentation<br>Audit Affidavits<br>Audit Business Necessity Documents<br>Audit Extension Request Documentation<br>Audit Miscellaneous Documentation<br>Audit Recruitment Content<br>Audit Recruitment Report<br>Audit Response Cover Letter<br>Audit Resumes<br>Audit Withdrawal Request Document |

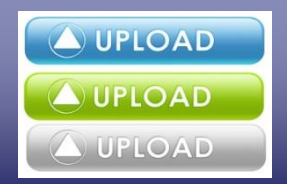

#### The employer will be provided with the following Supervised Recruitment "Document Type"

| options: | * Category:      | Supervised Recruitment V                                                                                                    |
|----------|------------------|----------------------------------------------------------------------------------------------------|
| opuono   | * Document Type: | Select a Document Type to upload<br>Amended DAIL Response<br>Amended NSR Response<br>Amended RIL<br>Amended RIL Response<br>Collective Bargaining Agreement (CBA)<br>DAC Response<br>DAIL Response<br>NSR Response<br>Other Prevailing Wage Documents (If applicable)<br>Prevailing Wage Survey<br>RIL Response<br>RRIL Response<br>SR Extension Requests<br>SR RFI Response<br>SR Recruitment Report<br>SR US Worker Resumes |

#### The employer must:

#### Click on the "Browse" button and select the file to

| Upload Documents |                                                                                                    |
|------------------|----------------------------------------------------------------------------------------------------|
|                  |                                                                                                    |
| * Select File:   | H:\My Documents\Audit Responses\Audit Response for Case A-17097-77 Browse                                      |
| * Category:      | Audit Review                                                                                                   |
| * Document Type: | Audit Miscellaneous Documentation                                                                              |
| File Name:       | A-17097-77122 for Employer :                                                                                   |
|                  | 144 characters remaining                                                                                       |
| Note:            | Attached is the employer's audit response for case A-17097-<br>77122 for ABC Employer and Foreign Worker Name. |
|                  | Upload                                                                                                    |

- Indicate type of "Category" and "Document Type" from drop down options
- Employer has the option of entering a "File Name" and "Note."

(Note: free-text data field with maximum of 250 characters).

✓ Left click on the "Upload" button

L UPLOAD

upload

into CMS

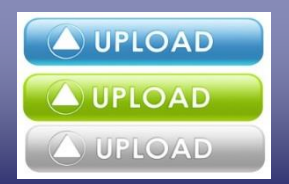

#### The following screen will appear after uploading a document in CMS

| Upload Documents |                                    |
|------------------|------------------------------------|
|                  |                                    |
| * Select File:   | Browse                             |
| * Category:      | Choose a category V                |
| * Document Type: | Select a Document Type to upload V |
| File Name:       |                                    |
|                  | 144 characters remaining           |
| Note:            |                                    |
|                  | Upload                             |

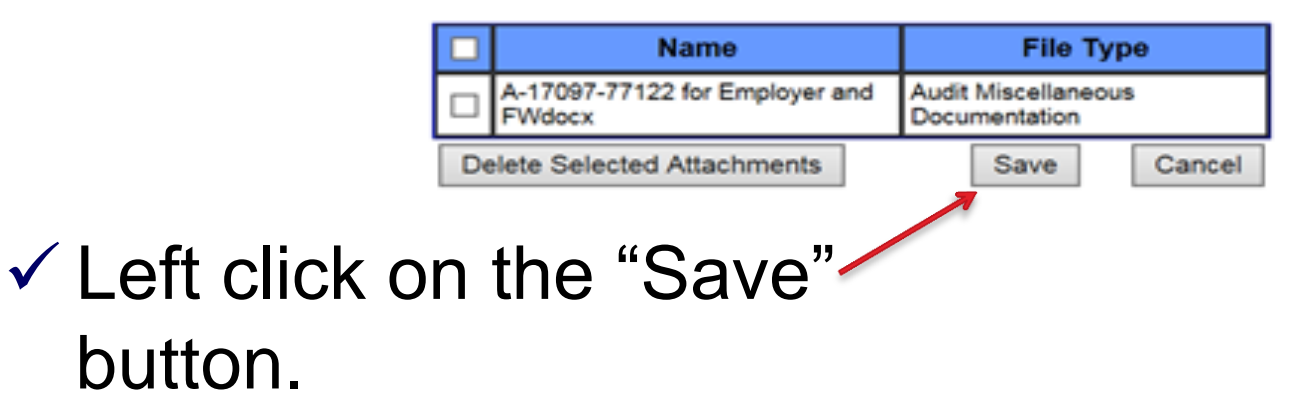

For Government Training Use Only (May 10, 2017)

| Upload Documents |                                                                                                 |
|------------------|-------------------------------------------------------------------------------------------------|
|                  |                                                                                                 |
| * Select File:   | Browse                                                                                          |
| * Category:      | Choose a category                                                                               |
| * Document Type: | Message from webpage   Select a Document Type                                                   |
| File Name:       | Upload Documents Confirmation<br>Are you sure that you want to upload the attached document(s)? |
| Note:            | OK Cancel                                                                                       |
|                  | Upload                                                                                          |
|                  |                                                                                                 |
|                  | □ Name File Type                                                                                |
|                  | A-17097-77122 for Employer and Kudit Miscellaneous<br>FWdocx Documentation                      |
|                  | Delete Selected Attachments Save Cancel                                                         |
|                  |                                                                                                 |

 Left click on "OK" to complete the last step in uploading the document in CMS.

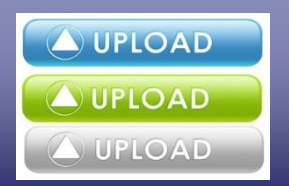

- The employer has the choice to upload and save several documents for the same case.
- Follow the process for selecting the "File", "Category" and "Document Type"

*(and optional, "File Name" and "Note")* for each document to be uploaded.

|    | Name                                                       | File Type                                  |  |
|----|------------------------------------------------------------|--------------------------------------------|--|
|    | New G-28 for Case A-17097-<br>77124.docx                   | G-28 Documentation                         |  |
|    | Audit Response for Case A-17097-<br>77124.docx             | Audit Miscellaneous<br>Documentation       |  |
|    | Substitute for New Attorney for Case<br>A-17097-77124.docx | Substitute Attorney/Agent<br>Documentation |  |
| De | elete Selected Attachments                                 | Save Cancel                                |  |

 Left click on "Save" and then "OK" to complete the last steps in uploading the documents in CMS.

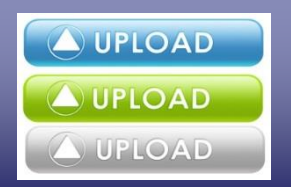

 The employer will automatically be routed back to the "Upload Documents" page for the same case number.

| Upload Documents |               |        |  |
|------------------|---------------|--------|--|
| ETA Case Number: | A-17097-77124 | Search |  |
|                  |               |        |  |

| ETA Case Number      | Date Submitted | Status     | Attachments |  |  |
|----------------------|----------------|------------|-------------|--|--|
| <u>A-17097-77124</u> | 04/07/2017     | In Process | l           |  |  |
| 1 record(s) found.   |                |            |             |  |  |

 Left click on the under "Attachments" to see all documents uploaded for the application.

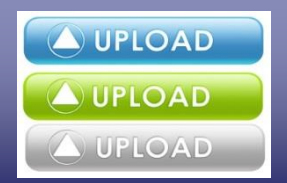

The employer will be able to view a list of the documents uploaded, document type, date uploaded, any uploaded notes. and the user that uploaded each document.

| File Name                                                                                                   | Document Type                              | Date       | Upload Note                                                                                                    | User       |
|----------------------------------------------------------------------------------------------------|--------------------------------------------|------------|----------------------------------------------------------------------------------------------------|------------|
| A-17097-77122 for Employer and FWdocx                                                                       | Audit Miscellaneous<br>Documentation       | 04/26/2017 | Attached is the employer's audit<br>response for case A-17097-77122 for<br>ABC Employer and Foreign Worker<br>Name. | uat1tester |
| Case A-17097-77124docx                                                                                      | SR RFI Response                            | 04/26/2017 | SR Response Case A-17097-77124<br>to DOL's SR letter dated 4/23/2017.                                               | uat1tester |
| Audit Response for Case A-17097-77124 for ABC<br>Employer and First and Last Name of Foreign<br>Worker.docx | Audit AAIR<br>Documentation                | 04/26/2017 |                                                                                                    | uat1tester |
| HD Inquiry Case A-17097-77124 for Employer and<br>FW.docx                                                   | Help Desk Inquiry                          | 04/26/2017 | What is the status of my case?                                                                                      | uat1tester |
| HD Inquiry Case A-17097-77124 for Employer and FW.docx                                                      | Change of Address<br>Request               | 04/26/2017 | Please see my change of address.                                                                                    | uat1tester |
| New G-28 for Case A-17097-77124.docx                                                                        | G-28 Documentation                         | 04/26/2017 | See my updated G-28.                                                                                                | uat1tester |
| Audit Response for Case A-17097-77124.docx                                                                  | Audit Miscellaneous<br>Documentation       | 04/26/2017 |                                                                                                    | uat1tester |
| Substitute for New Attorney for Case A-17097-<br>77124.docx                                                 | Substitute Attorney/Agent<br>Documentation | 04/26/2017 | See attachment.                                                                                                    | uat1tester |

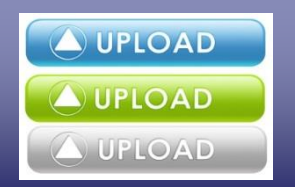

 After the employer uploads a document, the employer has an opportunity to delete the document <u>before</u> selecting the "Save" button.

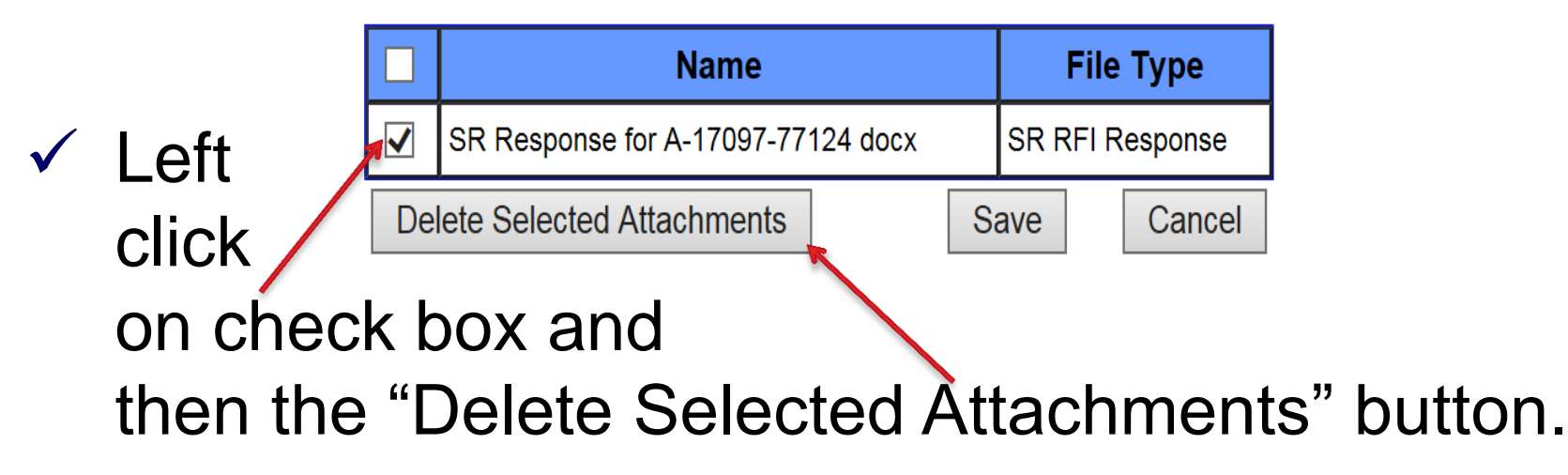

 Once a document has been uploaded and saved, it cannot be deleted from CMS.

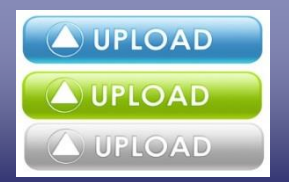

The external user will receive an automatically generated e-mail from "U.S. Dept of Labor Employment & Training Administration <mailto:PLC.Help@dol.gov>" after uploading documents in CMS (*copy of the e-mail will simultaneously be sent to the ANPC help desk*) acknowledging documentation uploaded in CMS. Example:

- Request for Reconsideration
- G-28 Documentation

User Name (UserID) User Name (UserID)

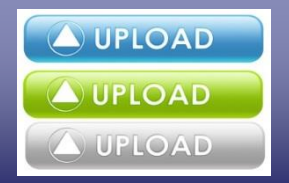

#### Reminders:

- The maximum size limit for saving a single uploaded document is 30MB.
- Recommend separating document(s) that exceed (or seem to exceed, if the exact size is not known) the 30MB limit as two or more documents.

# ✓ For example:

Case A-12345-67890 U.S. Workers Resumes – Part I

Case A-12345-67890 U.S. Workers Resumes – Part II

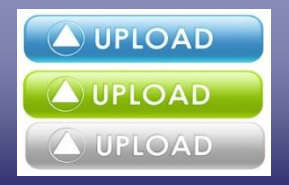

#### Reminders:

- Uploaded and saved documents must pertain only to the selected application;
- ✓ Do <u>not</u> combine documents for multiple cases;
- If combined documents are submitted, the case reviews may be delayed and/or denied for failure to follow instructions;
- The "Note" data text field may not be used to explain any application issues or document content;

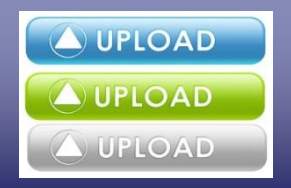

#### Reminders:

- The employer can view, but not edit, any uploaded and saved documents in CMS;
- Employer cannot upload documents if the application is in 'Incomplete' or 'Certified-Expired' status; and
- ✓ Go to <u>https://www.plc.doleta.gov/onlinehelp.pdf</u> to view the Permanent Online System User Guide for the new CMS enhancement feature, starting on page 51.

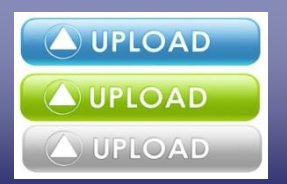

# The Department will also be able to view documents saved, date and time documents were saved and by whom.

Below is a list of documents that are uploaded by an analyst or an external user. External user uploads are marked with a "(E)". Please click on the File Name link to open the document.

| Documents For Case Number: A-17097-77124                                                                             |                                               | Case Status: Sponsorship |                                                                                                    |                |
|----------------------------------------------------------------------------------------------------|-----------------------------------------------|--------------------------|----------------------------------------------------------------------------------------------------|----------------|
| File Name                                                                                                    | Document Type                                 | Date                     | Note                                                                                                    | User           |
| A-17097-77122 for<br>Employer and<br>FWdocx                                                                          | Audit Miscellaneous<br>Documentation          | 04/26/2017 09:22 a.m.    | Attached is the employer's audit response for case<br>A-17097-77122 for ABC Employer and Foreign Worker<br>Name. | uat1tester (E) |
| Case A-17097-<br>77124docx                                                                                           | SR RFI Response                               | 04/26/2017 09:40 a.m.    | SR Response Case A-17097-77124 to DOL's SR letter<br>dated 4/23/2017.                                            | uat1tester (E) |
| Audit Response for<br>Case A-17097-77124<br>for ABC Employer and<br>First and Last Name<br>of Foreign<br>Worker.docx | Audit AAIR<br>Documentation                   | 04/26/2017 12:18 p.m.    |                                                                                                    | uat1tester (E) |
| HD Inquiry Case<br>A-17097-77124 for<br>Employer and<br>FW.docx                                                      | Help Desk Inquiry                             | 04/26/2017 12:36 p.m.    | What is the status of my case?                                                                                   | uat1tester (E) |
| HD Inquiry Case<br>A-17097-77124 for<br>Employer and<br>FW.docx                                                      | Change of Address<br>Request                  | 04/26/2017 12:50 p.m.    | Please see my change of address.                                                                                 | uat1tester (E) |
| New G-28 for Case<br>A-17097-77124.docx                                                                              | G-28 Documentation                            | 04/26/2017 01:39 p.m.    | See my updated G-28.                                                                                             | uat1tester (E) |
| Audit Response for<br>Case A-17097-<br>77124.docx                                                                    | Audit Miscellaneous<br>Documentation          | 04/26/2017 01:39 p.m.    |                                                                                                    | uat1tester (E) |
| Substitute for New<br>Attorney for Case<br>A-17097-77124.docx                                                        | Substitute<br>Attorney/Agent<br>Documentation | 04/26/2017 01:40 p.m.    | See attachment.                                                                                                  | uat1tester (E) |

#### Department of Labor: PERM Program PERM E-Issuance and E-Receipt Process

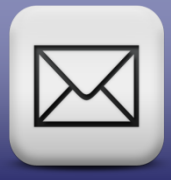

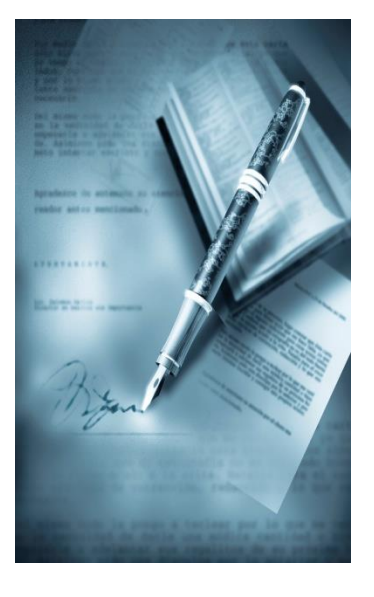

# **Section IV**

PERM E-Issuance and E-Receipt Process

# Department of Labor: PERM Program PERM E-Issuance

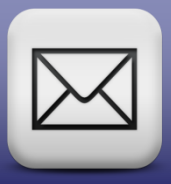

- On December 1, 2016, the ANPC began issuing PERM notification letters electronically via e-mail.
- ✓ Benefits of electronic notification e-mails:
  - ✓ Faster delivery of PERM notification letters;
  - ✓ Minimizes delayed receipt of postal mail;
  - Eliminates returned mail; and
  - Allows Stakeholders more time to respond to PERM notification letters.

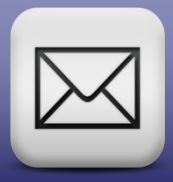

The ANPC is issuing the following PERM notification letters via e-mail:

- ✓ Audit Notification Letters;
- ✓ Denial Notification Letters;
- ✓ Requests for Information Letters;
- ✓ Additional Audit Information Requests;
- ✓ Withdrawal Letters; and
- ✓ Notices of Decisions from Appeals.

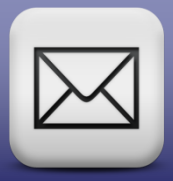

Exception to issuing PERM notification letters via e-mail:

 Certified ETA Form 9089 PERM application letters are not being sent electronically due to the certification's security paper requirements currently in place with the U.S. Citizenship and Immigration Services.

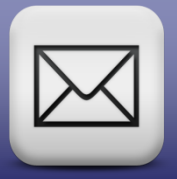

To ensure PERM stakeholders are receiving the electronic notification letters, add the following e-mail addresses to your Address Book or Safe List within your e-mail system(s) to avoid being filtered as SPAM:

✓ <u>sr.processing@dol.gov</u> and

✓ plc.atlanta@dol.gov

- Add "dol.gov" to your address book or safe list to prevent routing to Junk or Spam mail.
- Notify the ANPC if the employer's and/or authorized representative's e-mail addresses change.

# Department of Labor: PERM Program PERM E-Receipt

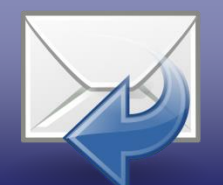

On December 1, 2016, the ANPC started receiving electronic receipt of the following:

- ✓ Requests for Information;
- ✓ Responses to Audit Notification Letters;
- ✓ Additional Audit Information Requests;
- ✓ Request for Reconsideration/Review; and
- ✓ Notices of Decisions for Appeals.

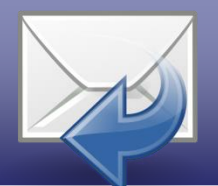

Within two calendar days of receiving the Stakeholders E-Receipt documentation, the ANPC help desk:

- Sends an e-mail to the Stakeholder and acknowledges receipt of the documentation; and
- Informs the Stakeholder the documentation was forwarded to the appropriate person(s) for review.

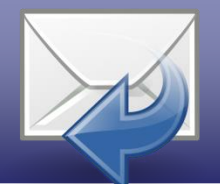

Scan, tab, or clearly identify documentation for audit responses into one of the applicable categories:

| Cover Letter                                    | Copy of Audit Letter                 |
|-------------------------------------------------|--------------------------------------|
| Business Necessity and supporting documentation | Recruitment<br>documentation         |
| Recruitment Report and supporting documentation | Resumes and supporting documentation |
| Prevailing Wage                                 | Affidavits                           |
| Signed ETA Form 9089                            | Postage Receipt                      |

# Department of Labor: PERM Program PERM E-Receipt

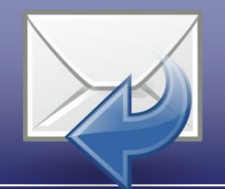

# E-Receipt Reminders:

- Each e-mail response should be no larger than 20MB;
- If response is larger than 20MB, separate each e-mail response into two or more documents of less than 20MB; and
- ✓ Do not combine documentation for different applications in a single e-mail to the ANPC.

## Department of Labor: PERM Program PERM E-Receipt

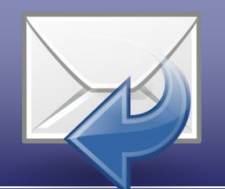

# E-Receipt Reminders (continued):

- When e-mailing documentation, specify case number and type of documentation being submitted in the Subject Line. Example:
  - Case A-12345-67890; Audit Response 1 of 2
  - Case A-12345-67890; Audit Response 2 of 2
  - Case A-98765-43210; BE RFI Response

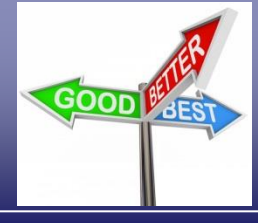

# Employers have three options on how to submit documentation to ANPC:

# 1. Upload Documents in CMS

- Direct capability to upload and view documents in CMS;
- Fastest way for the ANPC to receive and process documentation;
- Immediate confirmation of receipt;
- Ensures integrity and receipt of documentation; and
- Free and easiest option available.

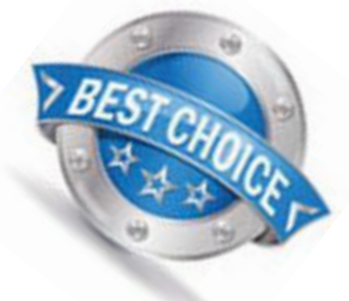

# Department of Labor: PERM Program

# 2. Send Documents to ANPC via E-mail

- No cost associated with e-mailing documentation;
- Delayed acknowledgement of documentation received; and
- Slight delay for ANPC to receive and process documentation.

GOOD

# Department of Labor: PERM Program

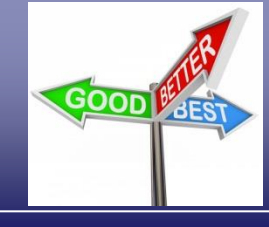

3. <u>Send Documents to</u> <u>ANPC via Postal Mail</u>

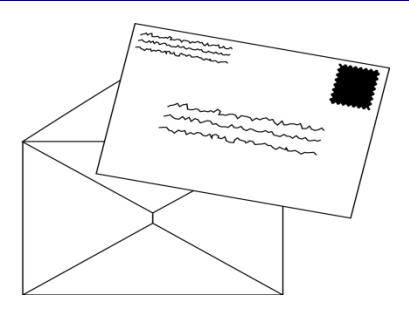

- Resources and costs associated with sending documents via regular postal mail (or via FedEx, UPS, certified mail, etc.) to ANPC;
- Delay receipt of documentation at ANPC;
- Delay in ANPC receiving and processing documentation;
- No confirmation of receipt; and
- Slowest processing method.

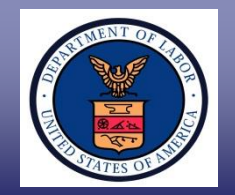

The employer should send an e-mail to <u>PLC.Help@dol.gov</u> (*not the ANPC help desk*) if experiencing any technical or system (CMS) issues. Include in the e-mail:

- $\sqrt{}$  A detailed explanation of the problem;
- $\sqrt{}$  Urgency of the request; and
- Contact name and phone number of the person to call in case additional information is needed.

An experienced technician will respond to the employer via e-mail or telephone.

#### Department of Labor: PERM Program Common Deficiencies on ETA Form 9089 and Helpful Tips

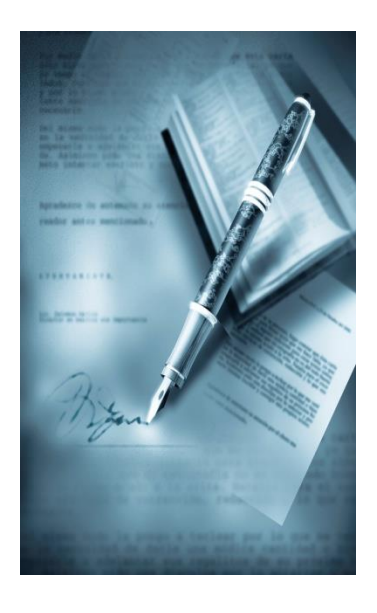

# **Section V**

Common Deficiencies when Registering, Preparing ETA Form 9089, Help Desk, and Helpful Tips

#### Department of Labor: PERM Program Online Registration

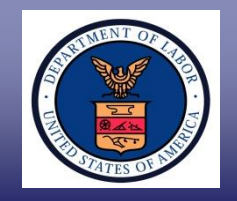

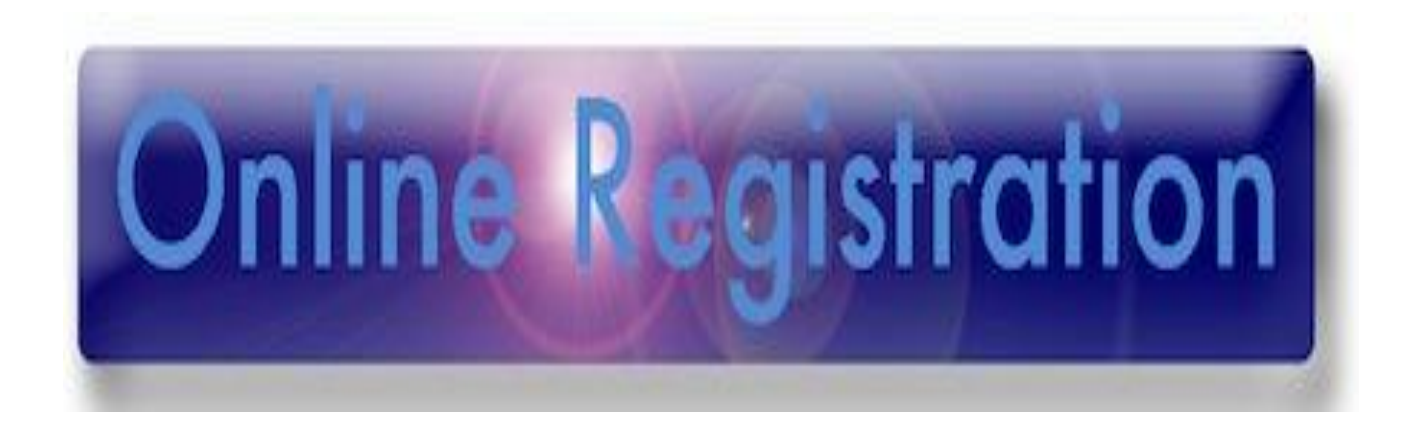

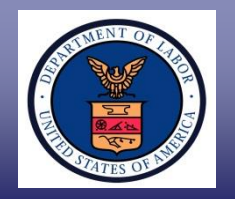

- ✓ The PERM Online System for foreign labor certification offers employers a registration feature.
- By registering with PERM Online System, the employer's information entered at registration is stored in a profile used to prepopulate key fields of the application.
- This feature will assist an employer in viewing and/or printing previously-prepared applications that have been submitted or are in incomplete status.

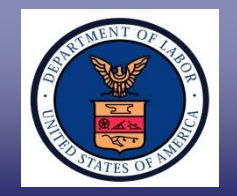

Prior to submitting an online application, the employer must be verified as a valid business entity.

- Once the business information is verified, the employer contact is sent an e-mail containing the username and a temporary password.
- ✓ Use the temporary password to login to the PERM Online System.
- ✓ A second e-mail will be sent to the employer contact containing a unique 4-digit PIN needed to submit cases to the PERM Online System.
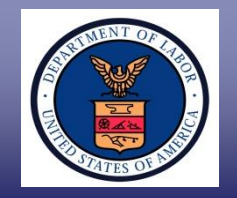

A registered user will be able to view the status of a labor certification application and:

- ✓ Update profile information online;
- ✓ Track newly-submitted labor certification applications;
- E-mail saved labor certification applications to colleagues within the company;
- $\checkmark$  Add new users to the account; and
- ✓ Upload documents directly to an application.

Prior to filing an application, the employer must register with PERM Online system in order to establish an account at <u>www.plc.doleta.gov</u>.

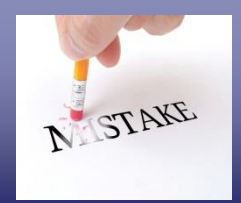

The most common deficiency is duplicate registrations for the same employer, address, and contact person. Duplicate registrations can result in:

- ✓ Delayed response time in processing registration;
- Free Receiving multiple requests for information letters; and
- Inability to file an online application.

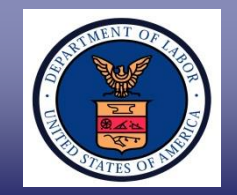

If the employer's business information is not initially verified, the employer contact will be sent an e-mail\* requesting proof of business existence:

- ✓ Federal Employer Identification Number (FEIN);
- Articles of incorporation, business license, state registration; and
- Proof of physical location (e.g., utility bill, tax record, etc.).
- \* Please be patient the e-mail may take up to five business days to be sent to the registered employer.

#### Department of Labor: PERM Program Online Registration Process

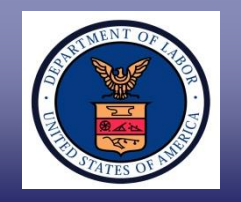

- Employers can create and manage user accounts for its agent/attorney and/or employees. This allows an employer to create sub-accounts for its colleagues to access the employer's PERM records online.
- The users with sub-account access can enter, edit, reuse, and withdraw PERM applications. However, the user cannot create new user accounts or sub-accounts nor can the user edit the employer's business information.

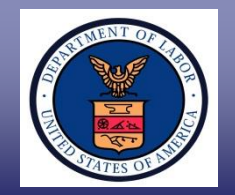

If experiencing Registration issues:

- ✓ Status requests regarding PERM Registrations should be sent to <u>BE-RFI.Atlanta@dol.gov</u>
- ✓ Technical issues with registration should be sent to PLC.Help@dol.gov

\* Send an e-mail to <u>PLC.Help@dol.gov</u> (not the ANPC help desk) if there are any problems with CMS.

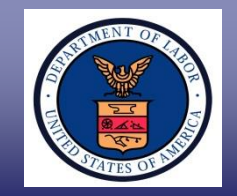

Registration e-mail inquiries should include the following information:

- ✓ Employer Name;
- ✓ FEIN;
- ✓ Employer Contact Name; and
- ✓ Date Registered.

#### Department of Labor: PERM Program Registration Tips

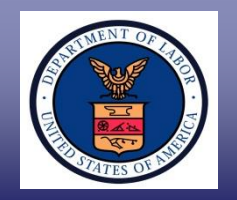

**Registration Tips:** 

- Duplicate registrations for the same employer name, employer address, and contact person will cause delays in processing registration.
- Employers are encouraged to create subaccounts for new employees and agents/attorney's who may file applications on behalf of the employer rather than submitting a new registration.

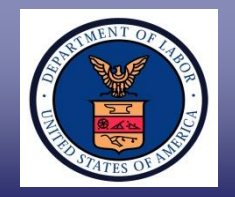

Withdraw or delete a registration account (e.g – where the original registration was established showing an attorney or representative as the "user" and/or where the contact person for the employer is not a person with actual hiring authority).

- E-mail <u>PLC.Help@dol.gov</u>, provide the user name and password, and request the account be deleted.
- ✓ Afterwards, the person with actual hiring authority can re-register with the correct information.

#### Department of Labor: PERM Program ETA Form 9089 Application

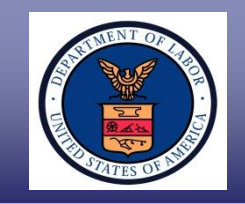

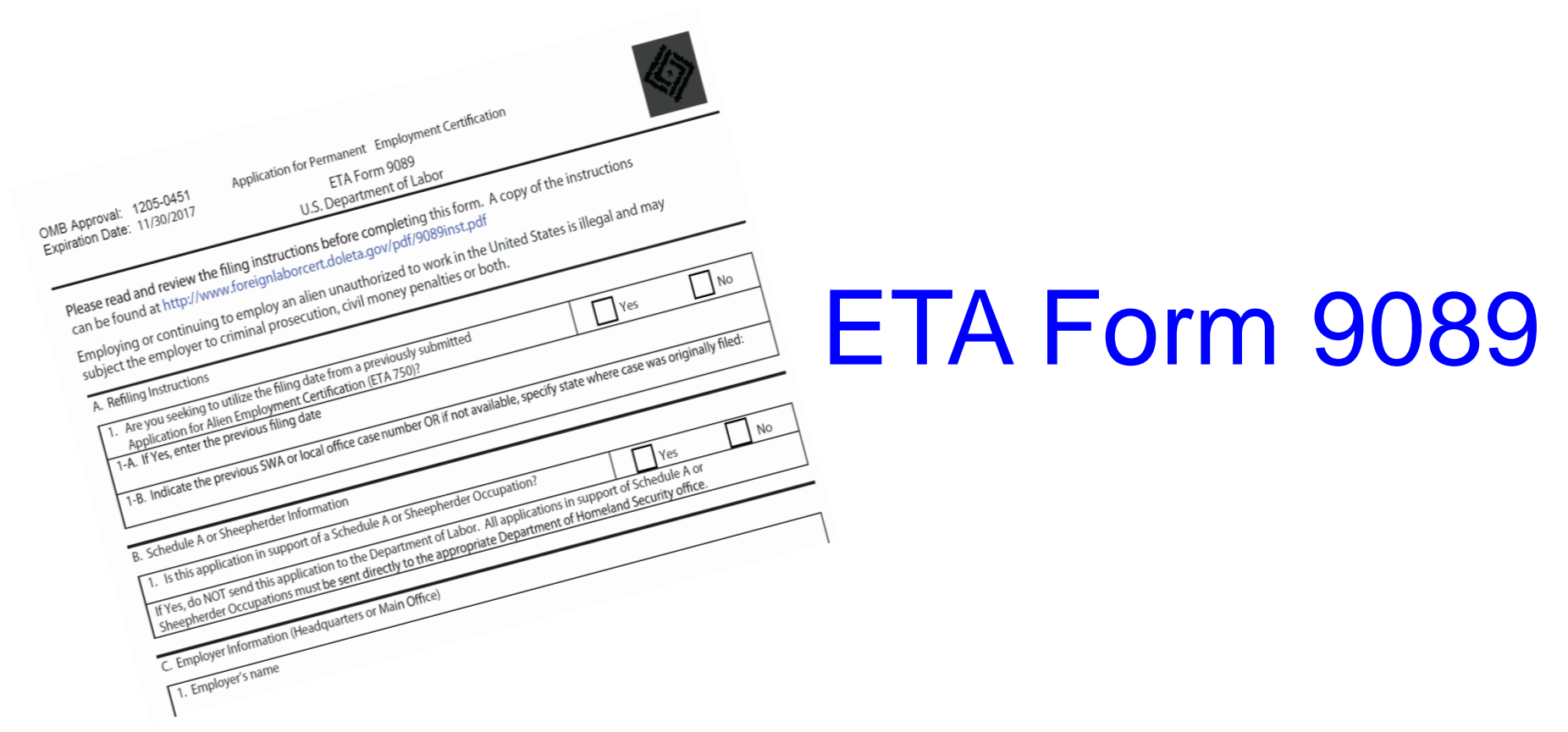

# Follow instructions for completing an ETA Form 9089 at <a href="https://www.foreignlaborcert.doleta.gov/pdf/9089inst.pdf">https://www.foreignlaborcert.doleta.gov/pdf/9089inst.pdf</a>

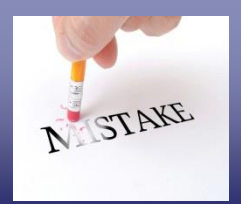

Most common deficiencies when submitting ETA Form 9089 applications:

- ✓ Not completing <u>all</u> required applicable sections/fields;
- Placing text in sections/fields that only accept numbers;
- Indicating years of experience (Sections H-6A & H-10A) instead of months of experience;
- Indicating months of experience (Section 8-C) instead of years of experience;
- Indicating job requirements in job duties in Section H-11;

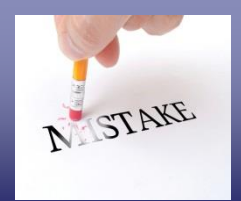

Most common deficiencies when submitting ETA Form 9089 applications (*continued*):

- Incomplete or incorrect FEIN in Section C-7
  - $\sqrt{10}$  FEIN must be nine-digits; assigned by the IRS
  - $\sqrt{10}$  FEIN will be used to verify business existence
- ✓ Not indicating the prevailing wage source (Section F-6)
- Entering more than 4,000 characters in large text fields (Sections H-11 and addendum fields)
- ✓ Not entering the foreign worker's accurate Country of citizenship (Section J-5) or Country of birth (Section J-6)

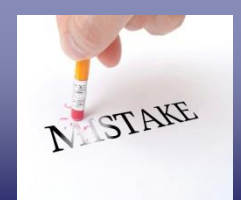

Most common deficiencies when submitting ETA Form 9089 applications (*continued*):

- Incomplete or incorrect format dates on application
  - $\sqrt{}$  Dates must be entered in the mm/dd/yyyy format
- Incorrect employer's e-mail address (Section D-5) and/or employer's attorney/agent's e-mail address (Section E-7)
  - E-mail address must be accurate, so the Department can:
    - $\sqrt{Verify Sponsorship}$ ; and
    - Notify stakeholders (e-issuance) PERM notification letters via e-mail.

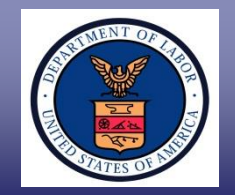

Benefits of submitting an Online ETA Form 9089:

- ✓ Filing online provides system prompts that assist in the completion of the ETA Form 9089;
- ✓ Faster application processing time;
- Ability to post, view, and update profile information;
- Track and view status of prepared and submitted applications;

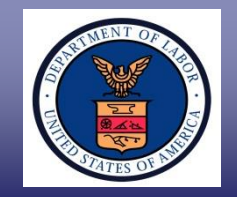

Benefits of submitting an Online ETA Form 9089 (continued):

- ✓ Electronic verification of PERM status;
- ✓ Ability to save the ETA Form 9089 on a personal computer;
- Ability to use the same case information (including employer data) from one application to another application; and
- The Print and Sign page is displayed after the application is submitted.
- ✓ Ability to print submitted copy of the ETA Form 9089.

#### Department of Labor: PERM Program Withdrawal Requests in Audit

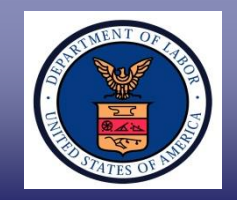

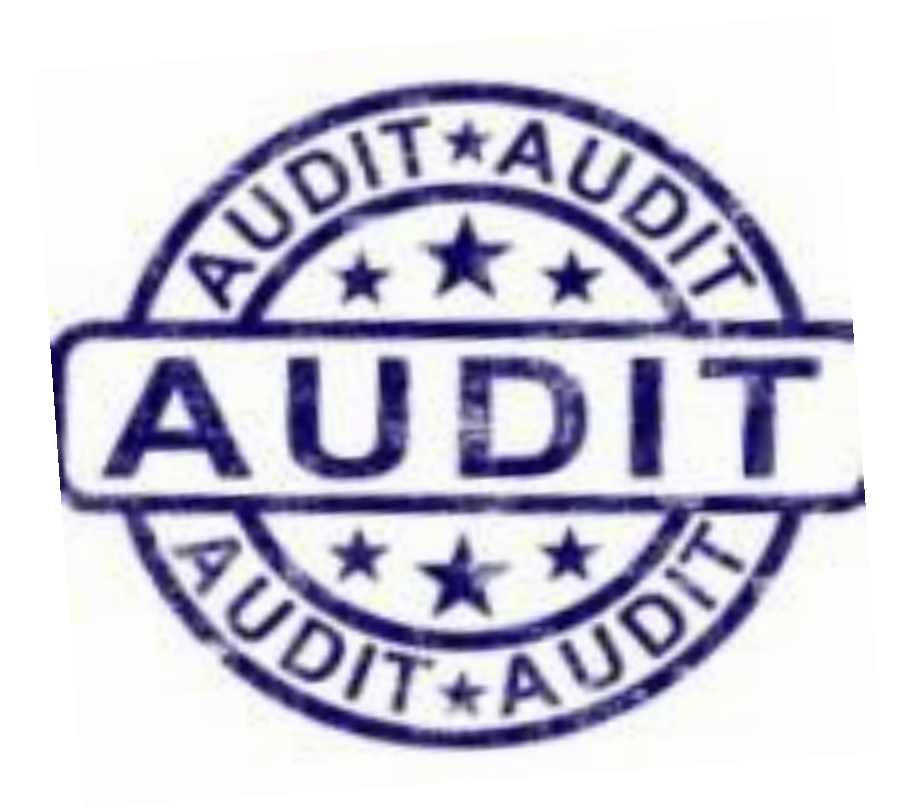

#### Department of Labor: PERM Program Withdrawal Requests in Audit

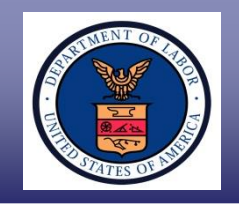

- An application may be withdrawn at any time unless the Department sent the employer an Audit Notification letter.
- Employer must comply with the audit procedure regulations and submit the required documentation as requested in the Audit Notification letter.
- ✓ The employer may submit a withdrawal request of its application along with its audit response.
- ✓ When submitting a withdrawal request, the employer should clearly and prominently indicate its request for withdrawal on the cover letter.

\* <u>Reminder</u>: Audit response & withdrawal upload capability available in CMS

#### Department of Labor: PERM Program ANPC Help Desk

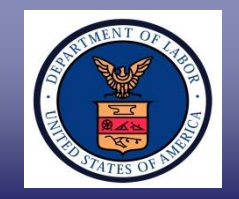

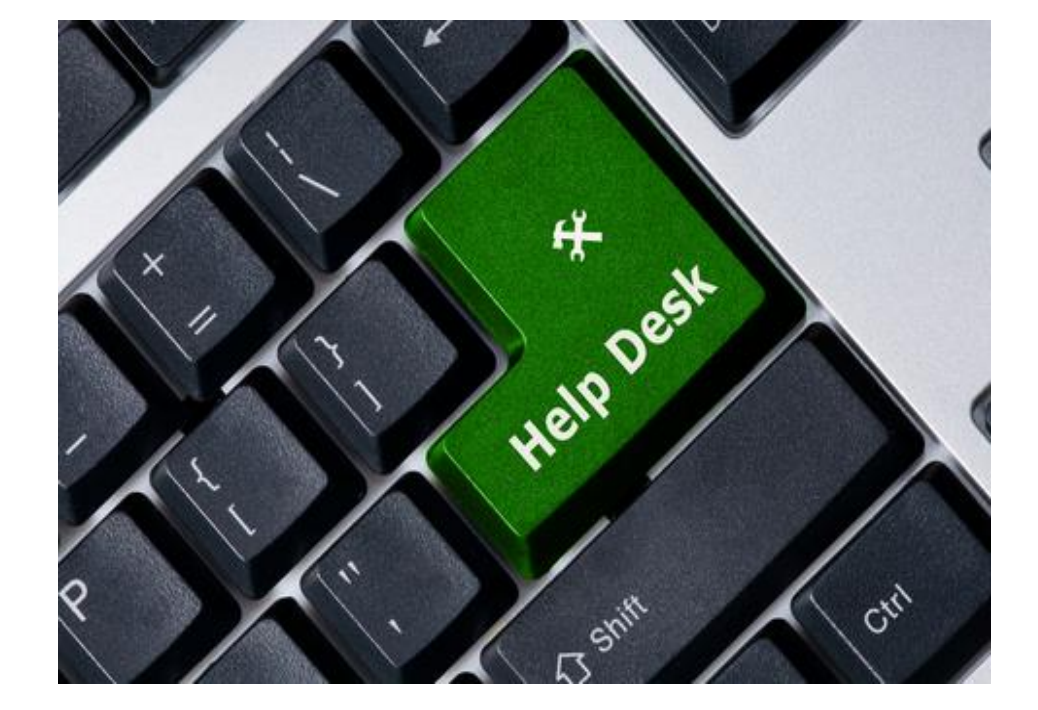

### Department of Labor: PERM Program ANPC Help Desk

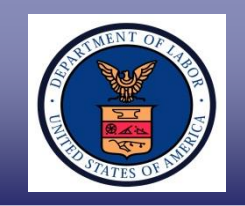

- ✓ ANPC only communicates with the employer or the employer's authorized agent/attorney listed on the application (or the new authorized representative).
- ANPC is not permitted to communicate directly with a foreign worker regarding a PERM application.
- The ANPC does not provide counsel or guidance as to how to answer questions on the ETA Form 9089 and/or what documentation should be provided.
- The Help Desk reiterates Announcement Notices and FAQs posted on the OFLC website.

# Department of Labor: PERM Program ANPC Help Desk

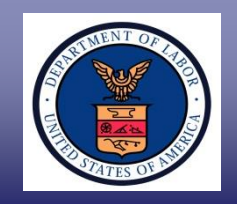

✓ Notify the ANPC Help Desk when:

- Change of attorney/agent of record (*employer* can conveniently upload a G-28 form in CMS);
- Change of address (*employer can upload a* Change of Request documentation in CMS); and
- The employer is no longer sponsoring the foreign worker.

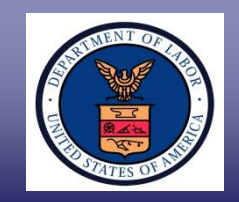

When submitting an ANPC Help Desk case inquiry e-mail, ensure the following information is included:

- ✓ Case Number;
- ✓ Employer's Name (as indicated on ETA Form 9089);
- ✓ Employer's FEIN;
- Foreign Worker's Name (as listed on the application); and
- ✓ How the application was submitted (Online or Mailed-in ETA Form 9089).

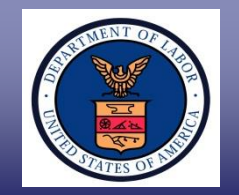

The following Help Desks are not affiliated with each other and need to be contacted independently.

- <u>BE-RFI.Atlanta@dol.gov</u> online registration questions or issues.
- PLC.Atlanta@dol.gov status inquiry or questions for submitted PERM applications.
- PLC.Help@dol.gov CMS system/technical issues and to delete registration account(s).

#### Department of Labor: PERM Program Requesting Duplicate/Withdrawing Certifications

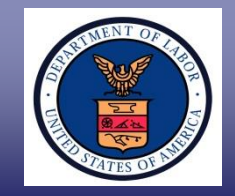

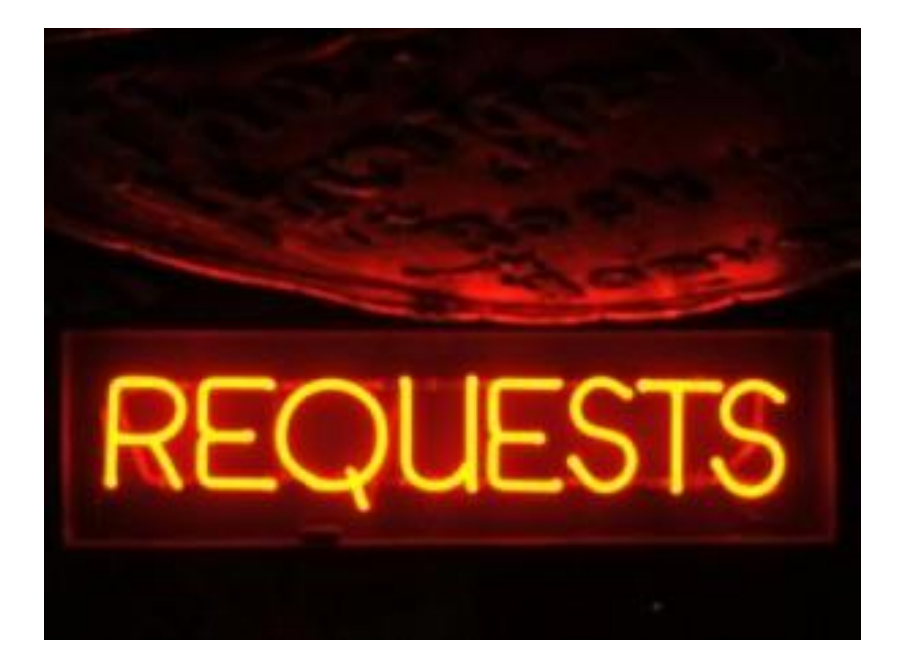

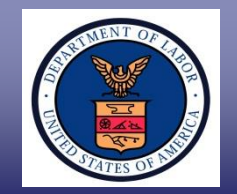

Employers must complete the following steps when requesting a duplicate PERM certification:

- Provide the ANPC a clear copy of the USDOL PERM certification letter showing that the application has been certified;
- Provide the specific reason(s) for requesting that the ANPC secure a duplicate, approved labor certificate from the Department of Labor; and
- The employer or the employer's attorney/agent should contact the Atlanta help desk if the certified application has not been received after one week of being certified or soon thereafter.

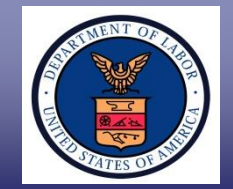

Requesting Withdrawal of Certified-Expired PERM Applications:

A withdrawal for a Certified-Expired
 ETA Form 9089 does not need to be
 requested as the certification validity
 period has expired.

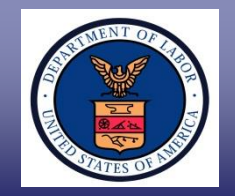

- PERM General Program and Processing Questions
  - ANPC Help Desk: PLC.Atlanta@dol.gov

Telephone: (404) 893-0101

- Mail: U.S. Department of Labor Office of Foreign Labor Certification Atlanta National Processing Center Harris Tower 233 Peachtree Street N.E., Suite 410 Atlanta, GA 30303
- Check the OFLC website on regular basis for PERM updates, FAQs, webinar announcements, and updated forms <u>http://www.foreignlaborcert.doleta.gov</u>

#### Department of Labor: PERM Program

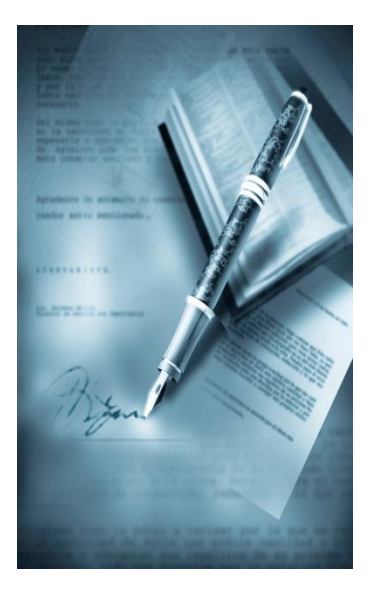

#### **Section VI**

#### Resources for PERM Labor Certification Applications

#### Department of Labor: PERM Program Processing Times for Labor Certification Applications

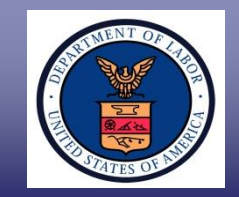

#### Go to http://icert.doleta.gov click on "Processing Times"

| UNITED STATES DEPARTMENT OF LABOR  A to Z   Site Ma |                           |                        |                                            |                       |              | lap   FAQs   Form              | p   FAQs   Forms   About DOL   Contact Us   Es |                     |  |
|-----------------------------------------------------|---------------------------|------------------------|--------------------------------------------|-----------------------|--------------|--------------------------------|------------------------------------------------|---------------------|--|
| Employment & Training Administration                |                           |                        |                                            |                       |              | Enter Search Term Se           |                                                |                     |  |
| ETA Home                                            | Find Job &<br>Career Info | Business &<br>Industry | Workforce<br>Professionals                 | Grants &<br>Contracts | TAA Program  | Foreign Labor<br>Certification | Performance<br>& Results                       | Regions 8<br>States |  |
| <u>'A Home</u> > <u>iCERT</u>                       | <u>r Portal</u>           |                        |                                            |                       |              |                                |                                                |                     |  |
| Velcome                                             | to the iCER               | T Visa Porta           | al System                                  |                       |              |                                |                                                |                     |  |
| Username:                                           |                           |                        | New to the                                 | iCERT System          |              |                                | 1                                              |                     |  |
| Doccuordi 🗌                                         |                           |                        | Create Your                                | Portal Account 1      | <u>Foday</u> | Labor                          | Certification                                  | - AN                |  |
| assword:                                            |                           |                        | Forgot you                                 | r username or         | password?    | RE                             | GISTRY                                         | 6                   |  |
|                                                     | l                         | .og In                 | Click Here                                 |                       |              |                                |                                                |                     |  |
|                                                     | 4                         |                        |                                            |                       |              |                                |                                                |                     |  |
| Alerts Proc                                         | cessing Times F           | orms User Guid         | les Legacy Acco                            | ounts                 |              | ICER                           | CASE STATUS                                    | S CHECK             |  |
| NPWC Proces                                         | ssing Times (as o         | f 3/31/2017)           |                                            |                       |              | Enter                          | un ta 20 anna auraba                           | en ana nar lin      |  |
| Processing Queue                                    |                           |                        | Request Date                               |                       |              | (e.a., 0                       | (e.g., G-100-12345-123456)                     |                     |  |
| H-1B                                                |                           | January 2017           |                                            |                       | Case Numbers |                                |                                                |                     |  |
|                                                     | H-2B                      |                        |                                            | March 201             | 7            |                                |                                                |                     |  |
| PERM                                                |                           |                        | January 2017                               |                       |              |                                |                                                |                     |  |
|                                                     |                           |                        |                                            | Submission D          | )ate         |                                |                                                |                     |  |
| Redeterminations                                    |                           |                        | H-1B - January 2017<br>PERM - January 2017 |                       |              |                                |                                                | Check Statu         |  |
|                                                     |                           |                        | PEF                                        | RM / H-1B- Febr       | uary 2017    |                                |                                                |                     |  |
| Center Director Reviews                             |                           |                        | H-2B - March 2017                          |                       |              | FIND                           | FIND CURRENT FAQS                              |                     |  |
|                                                     |                           |                        |                                            |                       |              | To find                        | the latest Frequent                            | v Asked             |  |

| PERM Processing times (as | of 3/31/2017) |
|---------------------------|---------------|
|---------------------------|---------------|

| Processing Queue                   | Priority Dates |      |  |  |
|------------------------------------|----------------|------|--|--|
| Processing Queue                   | Month          | Year |  |  |
| Analyst Review                     | January        | 2017 |  |  |
| Audit Review                       | August         | 2016 |  |  |
| Reconsideration Requests to the CO | February       | 2017 |  |  |

The Analyst Review and Audit dates posted on iCERT above reflect the month and year in which cases were filed that are now being adjudicated at the Atlanta National Processing Center. \*The Reconsideration Request to the CO dates posted on iCERT above reflect the month and year in which cases that are now being reviewed at the Atlanta National Processing Center were appealed. For various reasons, we may be completing the processing of applications filed prior to the month posted on iCERT. If your application was filed more than 3 months prior to the month posted, you may contact our Helpdesk for a status on the application at <u>plc.atlanta@dol.gov</u>.

| Determinations | Average Number of Days to Process PERM Applications |               |  |  |
|----------------|-----------------------------------------------------|---------------|--|--|
| Determinations | Month                                               | Calendar Days |  |  |
| Analyst Review | March 2017                                          | 78            |  |  |
| Audit Review   | March 2017                                          | 234           |  |  |

The Analyst Review and Audit Review determination processing times on iCERT above reflect the amount of time to process applications for the month. The actual processing time for each employer PERM application may vary from the average depending on the material facts and circumstances. OFLC is only reporting the average processing time for all PERM applications for the most recent month.

#### Department of Labor: PERM Program Helpful Resources

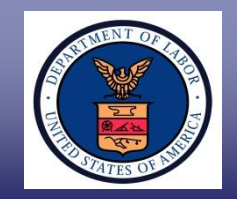

#### Visit the OFLC website and "Subscribe" for e-mail updates http://www.foreignlaborcert.doleta.gov

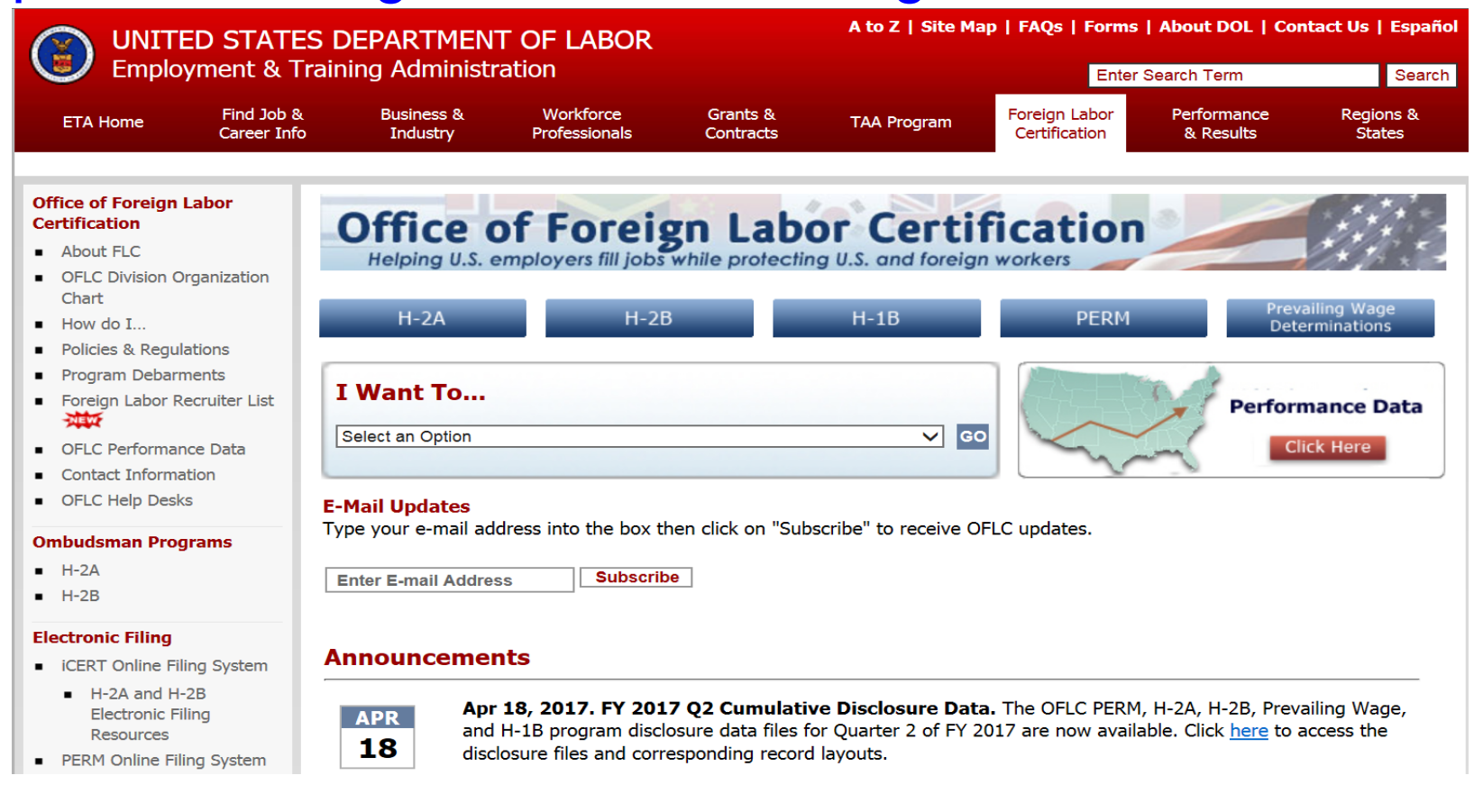

#### Department of Labor: PERM Program Helpful Resources

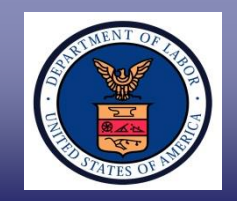

## View Permanent Labor Certification FAQs, Forms, Regulations, etc., at https://www.foreignlaborcert.doleta.gov/perm.cfm

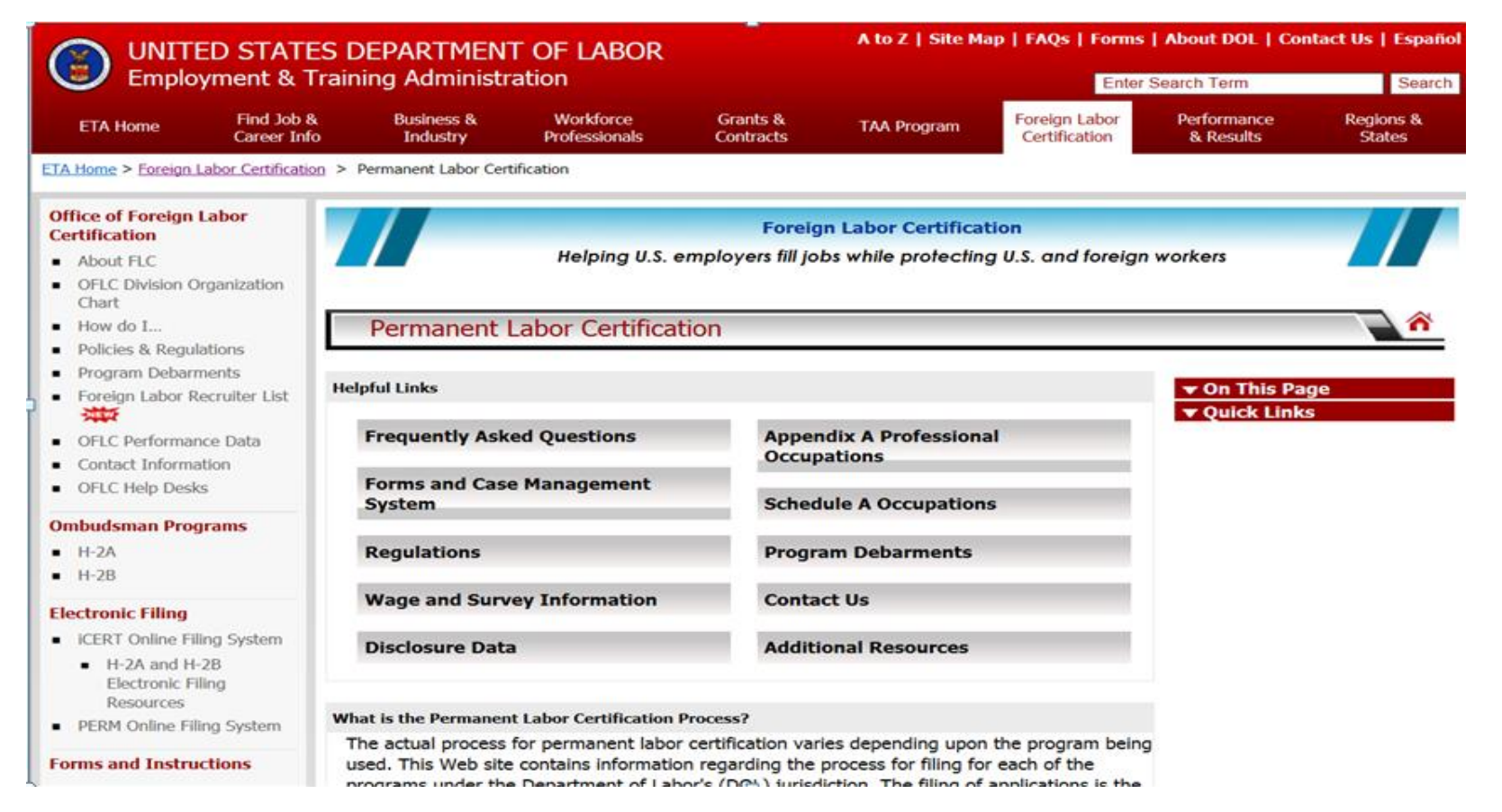

## Disclaimer

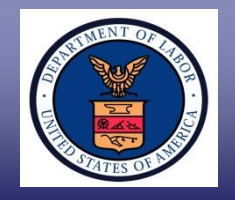

#### This presentation is intended for training use only and does not carry the force of legal opinion.

The Department of Labor is providing this information as a public service. This information and any related materials are presented to give the public access to information on the Department of Labor programs. You should be aware that, while we try to keep the information timely and accurate, there will often be a delay between official publications of the materials and the modification of these pages. Therefore, we make no express or implied guarantees. The *Federal Register* and the Code of Federal Regulations remain the official source for regulatory information published by the Department of Labor. We will make every effort to keep this information current and to correct errors brought to our attention.